Dear Member of the International Consortium on Landslides,

As a member of the International Consortium on Landslides, you are entitled to access electronic content at SpringerLink for the Journal, Landslides. To access this secured content, you need to have an individual account registered. Clicking on the link, Token\_Url you received will prompt you to log into your account, register, or reset your password.

Click the link, Token\_Url you received to get access to Landslides. Clicking on the link is using the token access code. You will not need to manually enter a token access code.

If you cannot click on the link Token\_Url, copy and paste it into the address box of your browser. Make sure that you copy the entire link into your address bar.

*How do I login with my existing account?* If you have an existing account, please enter your unique SpringerLink username and password. After you have logged in, you will automatically be associated to your society with full text access for your publication. A direct link to your publication will appear on the Confirmation page.

*How do I register a new account?* If you are not a registered user of SpringerLink, please click on the link above mentioned. You can then enter your email address beneath the login prompt. If you do not have an existing account, you will be prompted to register. During registration, you will create a username and password that must be unique and may differ from other Springer websites. Please make all login credentials alpha-numeric for security purposes. After you have registered, you will automatically be associated to your society with full text access for your publication. A direct link to your publication will appear on the Confirmation page.

*I forgot my existing Username or Password?* Please click on the link above. You can then enter your email address in the specified box. After you click on "Continue", you will choose a primary account that contains the email address you entered. You will then receive an email with a hyperlink to click on and reset your password. After resetting your password you will automatically be associated to your society with full text access for your publication. A direct link to your publication will appear on the Confirmation page.

In the future, when you return to SpringerLink and log in, you will see a Favorites link on the left tool bar. Clicking on Favorites provides a direct link to your publication(s). You will not need to enter a token access code again for 2009 access.

If you have any questions about this process, please contact <u>springerlink-</u><u>ny@springer.com</u>.

Best regards,